## Zoom Remote control for the labs:

## Instructions:

1. During the lab time, TA or instructor and students are in a zoom meeting, students connected to a lab computer and working on their own or we are teaching them.

2- If a student has a problem, we will ask him/her to share the screen with us (TA or instructor).

3- While viewing the student's screen share, click the **View Options** dropdown menu located at the top of screen in-meeting window.

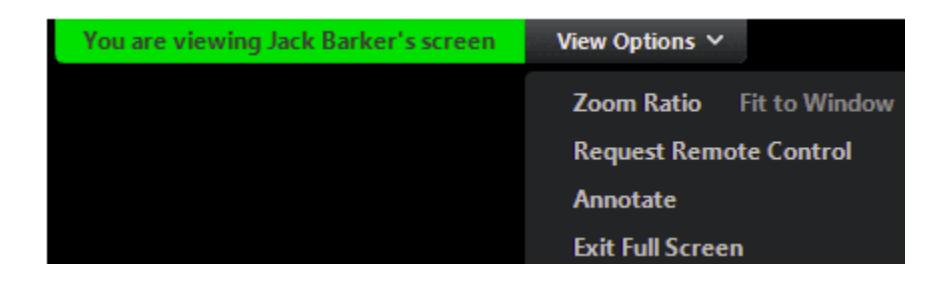

4- Select **Request Remote Control**, then click **Request** to confirm. The student will get a notification and then allows you to control the screen.

5- Click inside the screen share to start controlling the student's screen. Now, you can go through the software and do whatever you want.

6- To stop remote control, click the View Options dropdown and select Give Up Remote Control.

| You are controlling Jack Barker's screen | View Options 🛩             |
|------------------------------------------|----------------------------|
|                                          | Zoom Ratio Fit to Window > |
|                                          | Show Meeting Controls      |
|                                          | Give Up Remote Control     |
|                                          | Annotate                   |
|                                          | Exit Full Screen           |